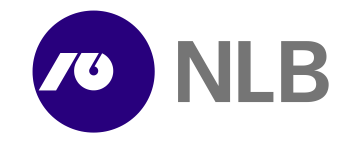

# Samostojni generator enkratnih gesel OTP

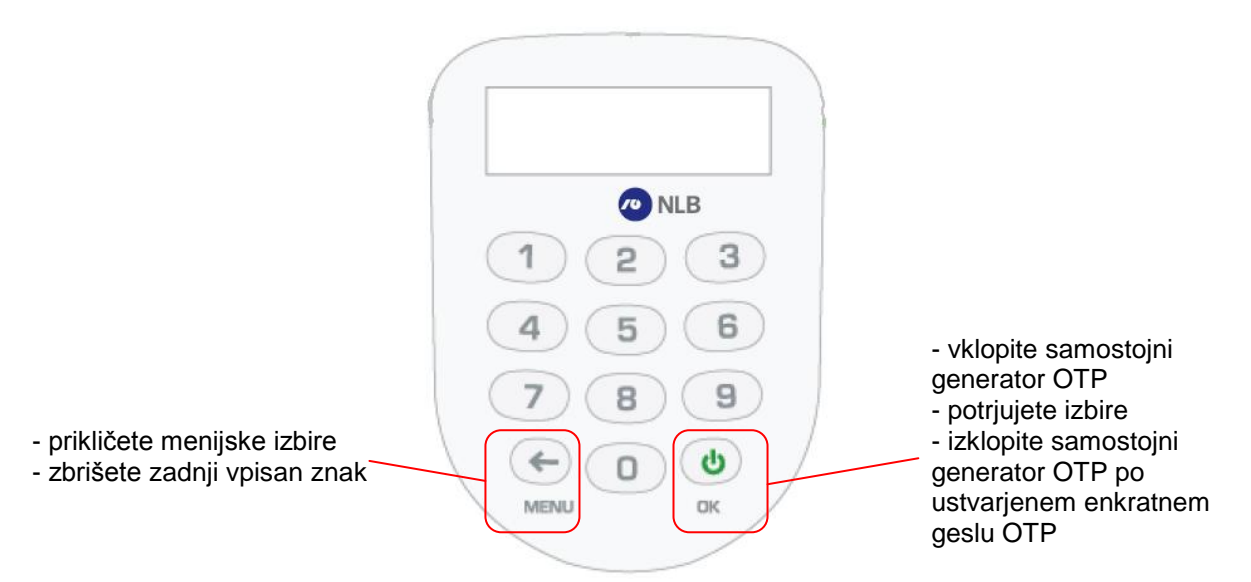

Samostojni generator OTP se po določenem času neuporabe samodejno ugasne.

#### Prva uporaba - nastavitev novega PIN:

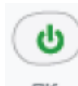

- 1. Na napravi pritisnite in na zaslonu se prikaže sporočilo **VNESI PIN**.
- 2. Vnesite začetno PIN številko 1254
- 3. Na zaslonu se prikaže sporočilo NOV PIN. Vnesite vaš novi 4 mestni PIN in pritisnite

PIN ne sme biti sestavljen iz 4 enakih (npr. 3333) ali 4 zaporednih številk (npr. 3456) ter ne sme biti enak predhodno uporabljenemu. Ob tovrstnem vnosu se vam na zaslonu prikaže sporočilo **NAPAKA** 

4. Na zaslonu se prikaže sporočilo **POTRDI**. Ponovno vnesite <u>vaš novi PIN</u> in potrdite z . Na zaslonu se prikaže sporočilo **KONCANO**.

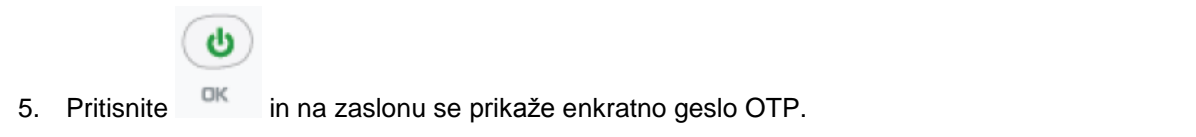

da

dı

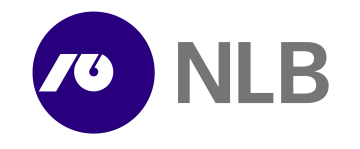

## Redna uporaba – kako do enkratnega gesla OTP:

| ( | ሳ  |  |
|---|----|--|
|   | OK |  |
|   |    |  |

- 1. Na napravi pritisnite in na zaslonu se prikaže sporočilo **VNESI PIN**.
- 2. Vnesite vaš PIN, na zaslonu se prikaže znak \_ .

| ( | ტ  |  |
|---|----|--|
|   | ОК |  |

3. Pritisnite in na zaslonu se prikaže enkratno geslo OTP.

### Zamenjava PIN:

1. Sledite korakom v točki »Redna uporaba – kako do enkratnega gesla OTP«. Ko je prikazano enkratno geslo

|    | OTP, pritisnite , da se na zaslonu prikaže sporočilo <b>SPREM. PIN</b> in potrdite z                                                                        |
|----|----------------------------------------------------------------------------------------------------|
|    | 6                                                                                                    |
| 2. | Na zaslonu se prikaže sporočilo NOV PIN, vnesite vaš novi 4-mestni PIN in potrdite z                                                                        |
|    |                                                                                                    |
|    | Če vnesete napačno številko, uporabite tipko za brisanje.<br>PIN ne sme biti sestavljen iz 4 enakih ali 4 zaporednih številk ter ne sme biti enak predhodno |
|    | uporabijenemu. Ob tovrstnem vnosu se vam na zasionu prikaze sporocilo NAPAKA                                                                                |
|    | ٩                                                                                                    |
| 3. | Na zaslonu se prikaže sporočilo <b>POTRDI</b> . Ponovno vnesite vaš novi PIN in potrdite z                                                                  |
| 4. | Na zaslonu se prikaže sporočilo <b>KONCANO</b> . Novi PIN je zdaj določen, samostojni generator OTP se<br>ugasne.                                           |

Če se vnesena PIN ne ujemata, naprava prikaže sporočilo NAPAKA in se ugasne.

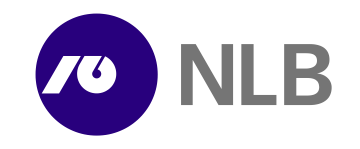

#### Dodatne možnosti

1. Sledite korakom v točki »Redna uporaba – kako do enkratnega gesla OTP«. Ko je prikazano enkratno geslo

OTP, s pritiskom na sprožite dodatne možnosti, ki si sledijo v naslednjem zaporedju: **SPREM. PIN**, **SER. STEV.**, **URA**, **STEVEC**, enkratno geslo OTP.

**URA** prikaže vrednost za notranjo uro samostojnega generatorjaOTP. **STEVEC** prikaže vrednost števca avtentikacijskih dogodkov. **SER. STEV.** prikaže serijsko številko samostojnega generatorja OTP.

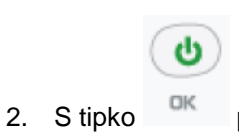

potrdite izbiro in prikaže se izbrana vrednost.

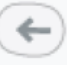

3. S tipko se vrnete do menija z izbirami.

-